## How To Complete a Timesheet/Leave Report Adjustment

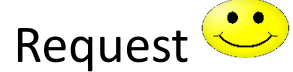

#### Copy the link below to your browser:

https://www.imperial.edu/faculty-and-staff/human-resources/forms/index.html

#### 1. Once the page loads, click on option #2

**Digital Forms** 

- 1. Electronic Timesheet / Leave Report 2. Timesheet / Leave Report Adjustment
- Request
- 3. Shift Change Request (Emp to Sup)
- 4. Shift Change Request (Sup to Emp)
- 5. Shift Change Request History (for Managers)
- 6. Leave Request Status (for employee)
- 7. Leave Request Calendar (for Managers)
- 8. Leave Request History (for Managers)
- 9. Interactive Service Days Calendar
- 10. PT Office Hours Form
- 11. PT Office Hours Form (Web)
- 12. Leave Request (for employees)
- 13. Classified Performance Appraisal
- 14. Catastrophic Pool Donation

### 2. Select: Open Evisions Application Launcher

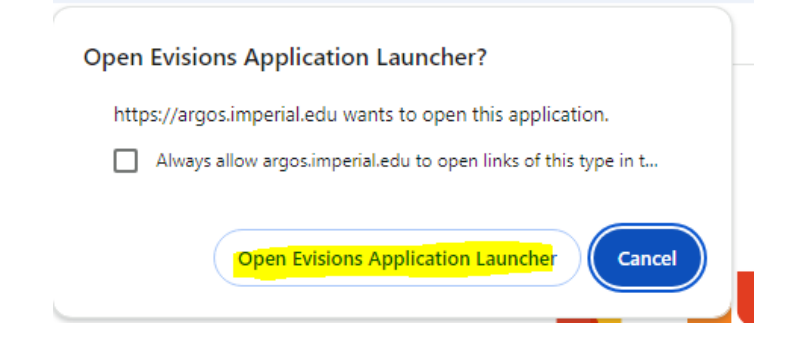

3. Log in with your First Name. Last Name and your email password.

| Sign In                 |                     |            |     |               |
|-------------------------|---------------------|------------|-----|---------------|
|                         |                     |            |     |               |
| User                    |                     |            | For | get this user |
| martha.bandivas         |                     |            |     | $\sim$        |
| Password                |                     |            |     |               |
|                         |                     |            |     |               |
|                         |                     |            |     |               |
| Save Username and Pa    | ssword (if allowed  | by server) |     | $\sim$        |
| Server: argos-prod2 ( a | rgos.imperial.edu ) |            |     |               |
|                         |                     |            |     |               |
|                         |                     |            |     |               |
|                         |                     |            |     |               |
|                         |                     |            |     |               |

4. The Timesheet/Leave Report Adjustment Request form should populate.

Please make sure to complete everything highlighted in yellow:

- Year
- Pay Period
- Date to Adjust
- Reported Code/Hours
- Adjust Earn Code Select: (Example Option: PT Office Hour Code)
- Adjust Hours Enter the number of hours for that day
- Account Code Select: Account Code, and it will populate automatically

| Ar Payroll Adjustment Requ                                                                 | lest.Payroll Adjustment Request                                                                                                    |                                                                        |                                                                                        |             |                                                                                  |  |  |  |
|--------------------------------------------------------------------------------------------|----------------------------------------------------------------------------------------------------|------------------------------------------------------------------------|----------------------------------------------------------------------------------------|-------------|----------------------------------------------------------------------------------|--|--|--|
| Dashboard<br>Options:                                                                      |                                                                                                    | Coptions:                                                              |                                                                                        |             | $\checkmark$                                                                     |  |  |  |
| Imperial Valley College       Timesheet / Leave Report Adjustment Requ                     |                                                                                                    |                                                                        |                                                                                        |             |                                                                                  |  |  |  |
| ID (G#)<br>Department<br>Human Resource                                                    | Employee Name<br>Sanchez, Martha<br>es                                                                                              | Class Code:                                                            | Employee Title<br>Human Resources Analys<br>Classification<br>Classified Confidentials | st          | <b>Supervisor Information:</b><br>Fisher, Johanna<br>johanna.fisher@imperial.edu |  |  |  |
| Timesheet/Leave selection   Year Pay Period   2024 - Select Pay Period -   martha.bandivas |                                                                                                    |                                                                        |                                                                                        |             |                                                                                  |  |  |  |
| Timesheet/Lo<br>if you need to adjust<br>Date to adjust:                                   | eave adjustment (up<br>more days you can submit mul<br>Reported Code/Hours:<br>- Select a Date from the<br>- Select a Date from the | to 5 days)<br>tiple requests<br>Adju<br>left - V - Si<br>left - V - Si | ist Earn Code:<br>elect Earn Code -                                                    | Adjust Hour | s: Account Code<br>- Select Account                                              |  |  |  |

# Once you have completed all the information, submit your request for approval.

| Timesheet<br>Year                                                                                             | /Le                    | ave selection<br>Pay Period            |    |                      |               |                        |  |  |
|----------------------------------------------------------------------------------------------------|------------------------|----------------------------------------|----|----------------------|---------------|------------------------|--|--|
| 2024                                                                                                    | `                      | Aug 11 - Sep 10                        | `  | <mark>~</mark>       |               | martha bandiyas        |  |  |
| Timesheet/Leave adjustment (up to 5 days)<br>if you need to adjust more days you can submit multiple requests |                        |                                        |    |                      |               |                        |  |  |
| Date to adjust                                                                                                | :                      | Reported Code/Hours:                   | Ac | djust Earn Code:     | Adjust Hours: | Account Code           |  |  |
| 08/12/2024                                                                                                    | 15                     | UNREPORTED DATE ~                      | Be | ereavement ~         | 5             | 11001-103-2107-6730 ~  |  |  |
| 11                                                                                                    | 15                     | - Select a Date from the left - $\sim$ | -  | Select Earn Code - V | 0             | - Select Account - V   |  |  |
| 11                                                                                                    | 15                     | - Select a Date from the left - $\sim$ | -  | Select Earn Code - V | 0             | - Select Account - V   |  |  |
| 11                                                                                                    | 15                     | - Select a Date from the left - V      | -  | Select Earn Code - V | 0             | - Select Account - 🛛 🗸 |  |  |
| 11                                                                                                    | 15                     | - Select a Date from the left - $$     | -  | Select Earn Code - V | 0             | - Select Account - V   |  |  |
| Reason for Ad                                                                                                 | Reason for Adjustment: |                                        |    |                      |               |                        |  |  |
|                                                                                                    |                        |                                        |    |                      |               | <                      |  |  |
| Submit                                                                                                    |                        |                                        |    |                      |               |                        |  |  |

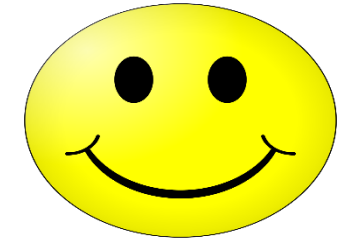